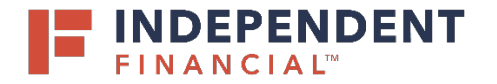

## ADMIN GUIDE: HOW TO CREATE A LOCKBOX USER

- 1. On the top right hand menu bar, click **Administration**.
- 2. Hover over the blue navigation bar to expand the menu.

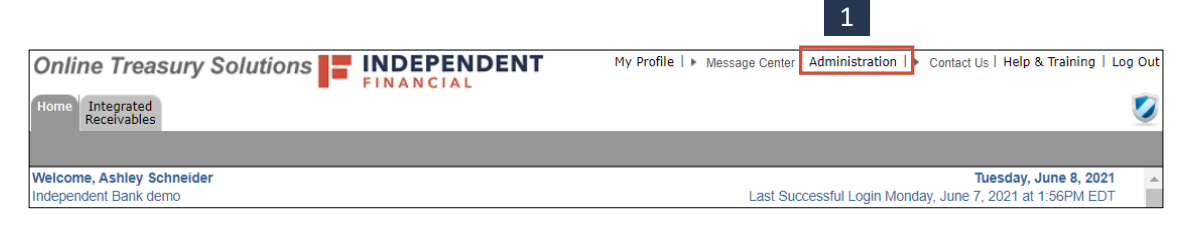

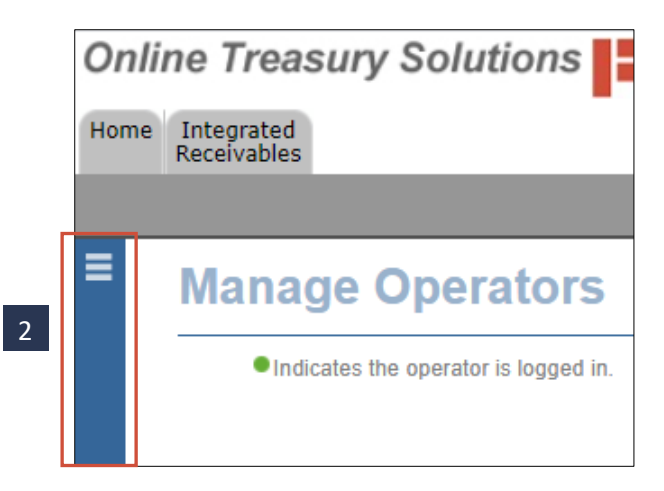

3. Click Add under Operators.

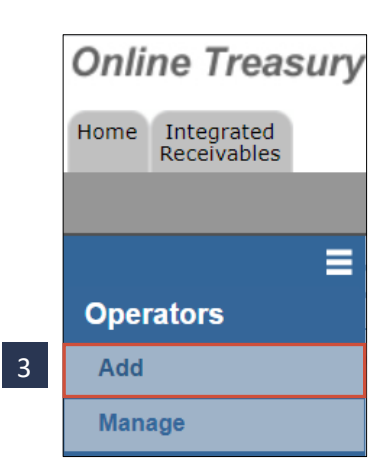

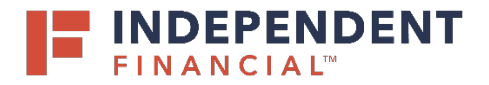

## ADMIN GUIDE: HOW TO CREATE A LOCKBOX USER

- 4. Enter the User Information.
  - Operator ID (username)
  - First Name
  - Last Name
  - Street
  - City
  - State/Providence
  - Zip/Postal Code
  - Country Note: System defaults to United States
  - Time Zone
     Note: System defaults to (GMT 5:00
     Eastern Time (US and Canada)
  - Phone
  - Email
  - Confirm Email
- 5. Click Submit.
- 6. Click the Modules & Utilities tab.
- 7. Click on Integrated Receivables.

| Information Modules & Utilities Security & Status |                                      |                    |                                          |  |  |  |  |
|---------------------------------------------------|--------------------------------------|--------------------|------------------------------------------|--|--|--|--|
|                                                   | * Operator ID:                       |                    |                                          |  |  |  |  |
|                                                   |                                      | Citylogee ID.      |                                          |  |  |  |  |
|                                                   | * First Name:                        | Middle: Last Name: |                                          |  |  |  |  |
| Λ                                                 | * Street 1:                          | Street 2:          |                                          |  |  |  |  |
| 4                                                 | * City:                              | Location:          |                                          |  |  |  |  |
|                                                   | * State/Province: PA - PENNSYLVANIA  | ✓ ZipiPostal Code: |                                          |  |  |  |  |
|                                                   | * Country: UNITED STATES             | ✓ * Time Zone      | (GMT -5:00) Eastern Time (US and Canada) |  |  |  |  |
|                                                   | Phone:                               | Ext                |                                          |  |  |  |  |
|                                                   | • Email:                             | Confirm Email:     |                                          |  |  |  |  |
|                                                   | Operator does not have email access. |                    |                                          |  |  |  |  |
| Takes ar a signed on the Security & Status Lab.   |                                      |                    |                                          |  |  |  |  |

| Update Operator | r Successful.                           |   |
|-----------------|-----------------------------------------|---|
| <b>V</b>        |                                         |   |
|                 | Company: Independent Bank demo - 900ind |   |
|                 |                                         |   |
|                 | Opera 6 User Guide - userguide          | ~ |

Clear Submit

|   |                        | Company: Inde       | pendent Bank demo - 900ind   |      |       |                        |
|---|------------------------|---------------------|------------------------------|------|-------|------------------------|
|   |                        | Operator:           | User Guide - userguide 🗸 🗸 🗸 |      |       |                        |
|   | Information            | Modules & Utilities | Security & Status            |      |       | Back to Search Results |
|   | NAME AV                |                     | _ AS                         | SIGN | ADMIN | _                      |
| 7 | Integrated Receivables |                     |                              |      |       | _                      |
|   |                        | -                   |                              |      |       | _                      |

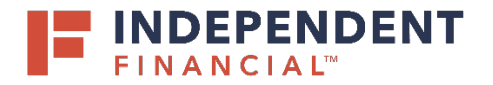

- 8. The lockbox will be displayed to assign access. Check the **Lockbox Access** box to assign to the user.
  - If applicable, check the Exception Manager box if you have elected to utilize this service.
- 9. Click Submit.
- 10. Click **Cancel** to be taken back to the operator screen.

11. Check the box to **Assign** Integrated Receivables.

Optional: Click **Admin** to give administration access.

12. Click Submit.

## ADMIN GUIDE: HOW TO CREATE A LOCKBOX USER

| ine Treasury Solutions TRANSLAL                                        |               |                           |              | H Message Cent | er   Administration   + Contact Us   Help & Traini |
|------------------------------------------------------------------------|---------------|---------------------------|--------------|----------------|----------------------------------------------------|
| Integrated<br>Receivables                                              |               |                           |              |                |                                                    |
|                                                                        |               |                           |              |                |                                                    |
| Manage Integrated Receivables                                          |               |                           |              |                | D Copy Entitlements + Provious Next +              |
| Company: Independent Bank demo - 9<br>Operator: User Guide - userpuide | 00ind         |                           |              |                |                                                    |
| Contact Information                                                    |               |                           |              |                |                                                    |
| Office Location:                                                       |               |                           |              | 8              |                                                    |
| Lockbox Authorization                                                  |               |                           |              | All lockboxe   | s for all functions                                |
| Search By Lockbox Number 🗙                                             | DDA NUMBER ~~ | Search By Lockbox Name 🗙  |              | LOCKBOX        | EXCEPTION MANAGER                                  |
| ATL-991985                                                             | 0000000000    | Receivables Solutions     | Atlanta      | 0              | 0                                                  |
| BOS-991995                                                             | 000000000     | Receivables Solutions     | Boston       | 0              | 0                                                  |
| CHI-991964                                                             | 0000000000    | Receivables Solutions     | Chicago      | 0              | 0                                                  |
| CLE-091982                                                             | 0000000000    | Receivables Solutions     | Cleveland    | 0              |                                                    |
| DAL-991990                                                             | 000000000     | Receivables Solutions     | Dallas       | 2              | 0                                                  |
| LAX-991979                                                             | 000000000     | Receivables Solutions     | Los Angeles  | 0              |                                                    |
| PGH-991979                                                             | 0000000000    | Receivables Solutions     | Pittsburgh   |                |                                                    |
| PHL-991980                                                             | 000000000     | Receivables Solutions     | Philadelphia | 2              | 0                                                  |
| TOR-409999                                                             | 000000        | Receivables Solutions CAD | Toronto      | 0              | 0                                                  |
| TOR-419999                                                             | 0000000       | Receivables Solutions USD | Toronto      |                | •                                                  |
| Items:1.10 of 10                                                       |               |                           |              |                | 10 9                                               |
|                                                                        |               |                           |              |                | Clear Cancel Submit                                |

|                                 |                          |       | Ze, Assign Role | Copy Entillement |
|---------------------------------|--------------------------|-------|-----------------|------------------|
| Company: Indepe                 | ndent Bank demo - 900ind |       |                 |                  |
| Operator:                       | User Guide - userguide   | ~     |                 |                  |
| Information Modules & Utilities | Security & Status        | 11    |                 | 4 Back to S      |
| Modules                         | 11                       | 11    |                 |                  |
| RAME av                         | Z ASSIGN                 | ADMIN |                 |                  |
| Integrated Receivables          | 2                        |       |                 |                  |
|                                 |                          |       |                 |                  |
|                                 |                          |       |                 |                  |
|                                 |                          |       |                 |                  |
|                                 |                          |       |                 |                  |
|                                 |                          |       |                 |                  |
|                                 |                          |       |                 |                  |
|                                 |                          |       |                 |                  |
|                                 |                          |       |                 |                  |
|                                 |                          |       |                 |                  |
|                                 |                          |       |                 |                  |
|                                 |                          |       |                 |                  |
|                                 |                          |       |                 |                  |
|                                 |                          |       |                 |                  |
|                                 |                          |       |                 |                  |
|                                 |                          |       |                 |                  |
|                                 |                          |       |                 |                  |
|                                 |                          |       |                 |                  |
|                                 |                          |       |                 |                  |
|                                 |                          |       |                 |                  |
|                                 |                          |       |                 |                  |
|                                 |                          |       |                 |                  |
|                                 |                          |       |                 |                  |
|                                 |                          |       |                 |                  |
|                                 |                          |       |                 |                  |
|                                 |                          |       |                 |                  |
|                                 |                          |       |                 |                  |
|                                 |                          |       |                 |                  |
|                                 |                          |       |                 |                  |
|                                 |                          |       |                 |                  |
|                                 |                          |       |                 |                  |
|                                 |                          |       |                 |                  |
|                                 |                          |       |                 |                  |
|                                 |                          |       |                 | 1                |
|                                 |                          |       |                 | 1                |
|                                 |                          |       |                 | 1<br>Citar Su    |

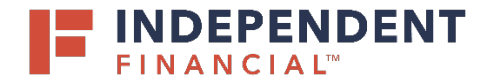

ADMIN GUIDE: HOW TO CREATE A LOCKBOX USER

- 13. Click the Security & Status tab.
- 14. Click Change Password.

|                                   | Company: Indep                        | endent Bank demo - 900ind                  |                                                                    |                                                                  |  |
|-----------------------------------|---------------------------------------|--------------------------------------------|--------------------------------------------------------------------|------------------------------------------------------------------|--|
|                                   | Operator:                             | User Guide - userguide                     | ~                                                                  |                                                                  |  |
| Information                       | Modules & Utilities                   | Security & Status                          | 13                                                                 |                                                                  |  |
| Operator Status                   |                                       |                                            |                                                                    |                                                                  |  |
| DESCRIPTION                       |                                       | STATUS                                     | ACTION                                                             |                                                                  |  |
| Operator ID                       |                                       | Enabled                                    | Disable                                                            |                                                                  |  |
| Password                          |                                       | Password Not Set                           | 14 Change Password Approve Pa                                      | assword                                                          |  |
| Password Strike Count             |                                       |                                            | Unlock/Clear                                                       |                                                                  |  |
| Security Questions                |                                       | Not Enrolled                               | Prompt Re-enrollment                                               |                                                                  |  |
| Session                           |                                       |                                            | Clear                                                              |                                                                  |  |
| • Tokens                          |                                       |                                            |                                                                    |                                                                  |  |
| Tokens are only required to acces | s modules that allow for external fun | ds movement, or at login if your company h | as elected that setting. Optionally, you can require an individual | operator to use a token at login regardless of modules assigned. |  |
|                                   |                                       |                                            |                                                                    |                                                                  |  |
|                                   |                                       |                                            |                                                                    |                                                                  |  |
|                                   |                                       | Physical Token                             | Enter token serial number                                          | 0                                                                |  |
|                                   | R                                     | equire token passcode entry at login       |                                                                    |                                                                  |  |
|                                   |                                       |                                            | to (antion of)                                                     |                                                                  |  |

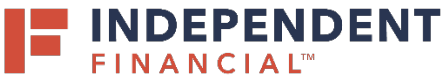

- 15. A password will need to be created for the user. There are two options:
  - 15.1. Option 1 (Recommended): Create the New Password.
    - On the Change Password screen, enter a password that follows the rules listed next to the New Password field.
    - Click Submit.

Note: Remember to provide the password created to the user.

15.2. Option 2: Send a Random Password. - Click Send a Random Password.

Note: The user will be emailed a system generated password.

Change Password

Close

Would you like to send a randomly generated password to this operator at ashley.schneider@ibtx.com or create the
new password?

15.2 Send a Random Password Create the New Password

15.1

| Chan | ge Password                        |               |                                                                                                    |
|------|------------------------------------|---------------|----------------------------------------------------------------------------------------------------|
|      | Construct Robert                   | Cancel Submit | The following rules apply to all passwords The password must be all passwords The password must be all passwords The pass |
| Cep  | stight @2021, All Rights Reserved. |               |                                                                                                    |

16. To finalize the setup and enable the new lockbox user, please contact our Treasury Support team at 833.635.9291.